## UFVISITOR WIRELESS INSTRUCTIONS FOR WINDOWS

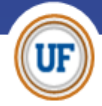

**STEP 1:** On the bottom right hand corner of your screen, click on the wireless Icon . from the list of wireless networks, select '**ufvisitor**' and click connect.

| Currently connected to:     | 49     |
|-----------------------------|--------|
| Voidentified network        |        |
| Dial-up and VPN             | ^      |
| UFF VPN                     |        |
| Wireless Network Connection | ^      |
| ufvisitor                   | 24     |
| 2                           | onnect |
| UFF_CORP                    | dille  |
| uf                          | 100    |
| ufinfo                      | 201    |
| ufbot                       | 2.4    |
|                             |        |

**STEP 2:** Open Internet Explorer (or preferred browser) and the following portal screen will appear.

| Welcome to the UF Visitor Wireless Network Log-in                                                                                                    |                                                                                                    |
|----------------------------------------------------------------------------------------------------|----------------------------------------------------------------------------------------------------|
| Please enter your phone number in the box below<br>to receive a PIN. The PIN will allow one-week<br>access to the UF Visitor Wreless Network, (Enter<br>only phone number digits, like this: 3522730000)<br>Phone Number | Enter your phone number and the PIN you<br>received via text message or voicemail message<br>in the boxes below:<br>Phone Number |
| low would you like to receive your UF Visitor<br>Vireless Network PIN?                                                                                                    | PIN                                                                                                    |
| <ul> <li>Text Message</li> </ul>                                                                                                    | Login                                                                                                    |
| C Voice Call                                                                                                    |                                                                                                    |
| Request PIN                                                                                                    |                                                                                                    |

**STEP 3:** Type in your Phone Number on the left and select either • Text Message or • Voice Call and click Request PIN. When you receive your 4 digit PIN, enter your phone number and PIN on the right hand side. Click Login and your Home page will load. This connection will be active for one week.

To check your wireless network and status:

Your wireless should be connected to 'ufvisitor' and you may see the following message.

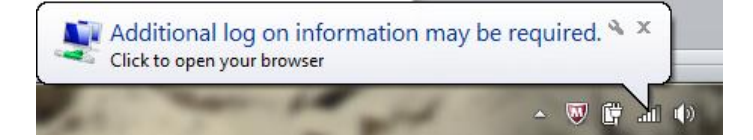

To check your wireless status, put your mouse on the wireless icon to verify that you are connected to **ufvisitor** Internet access

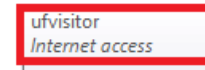

Created 01/23/2013 R2 Revised 01/31/13 R2